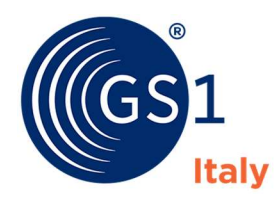

The Global Language of Business

# Codifico

# Servizio di GTIN Management - generazione di codici a barre GS1/EAN

### Manuale utente

Release 5.4, Gennaio 2019

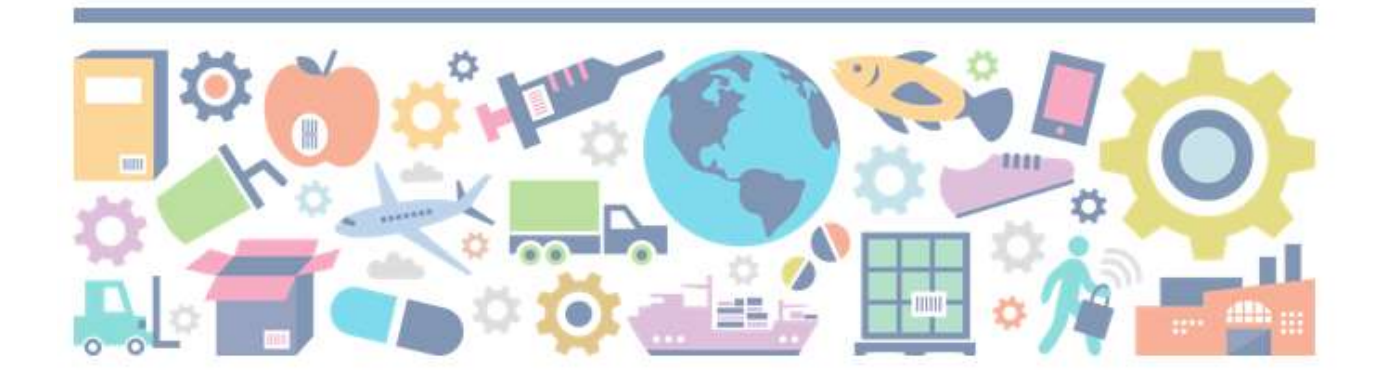

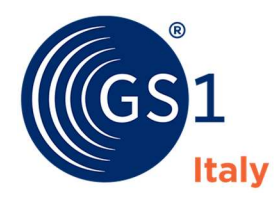

# Sommario

| Accesso all'area privata                      |   |
|-----------------------------------------------|---|
| Home page - Cruscotto                         |   |
| Sezione - Prodotti                            | 9 |
| Importazione                                  |   |
| Sezione – Prefissi                            |   |
| Come aggiungere la descrizione di un prodotto |   |
| Come compilare i campi                        |   |
| Scarica le immagini dei codici a barre        |   |

The Global Language of Business

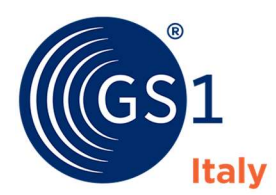

# Accesso all'area privata

Per accedere all'area privata selezionare l'indirizzo: <u>http://codifico.gs1it.org/</u>

e utilizzare le credenziali di accesso che hai ricevuto

| GS1         |   |  |  |
|-------------|---|--|--|
| Nome utente | : |  |  |
| username    |   |  |  |
| Password:   |   |  |  |
| password    |   |  |  |

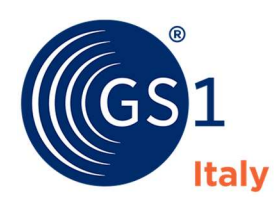

# Home page - Cruscotto

La pagina principale (cruscotto) visualizza quali sono le attività disponibili:

| Iltimi Prodotti |                              |               |            |        | Profilo                                                  |
|-----------------|------------------------------|---------------|------------|--------|----------------------------------------------------------|
| Codice prodotto | Descrizione prodotto         | Data modifica | Non attivo | Azioni | Utente<br>Azienda GS1 Italy                              |
|                 | Mayonese all'olio di semi    | 19/11/2018    | 0          | / •    | Prefisso<br>Utilizzo                                     |
|                 | margarina vegetale           | 02/10/2018    |            | / . •  | Modi                                                     |
|                 | polpette                     | 01/10/2018    |            | / 🖩 🔍  |                                                          |
|                 | Prodotto in barattolo        | 01/10/2018    |            | / 🗏 O  | <ul> <li>Guida pratica all'uso dei</li> </ul>            |
|                 | tyryrty                      | 06/07/2018    |            | / . •  | codici GS1<br>• Linee guida per la codifi                |
|                 | erterte                      | 21/06/2018    |            | / . •  | degli imballi<br>• Linee guida per l'etichet             |
|                 | Il mio prodotto in vaschetta | 21/06/2018    |            | / 🖩 o  | logistica     Come stampare     corrottamento i codici a |
|                 | Prodotto in barattolo        | 21/06/2018    |            | / 💷 o  | barre                                                    |

### Barra di navigazione

- Cruscotto (home page)
- Prodotti (elenco dei prodotti inseriti)
- Prefissi (se più di uno, elenco dei prefissi aziendali GS1 a disposizione)

Area "Ultimi Prodotti": visualizza gli ultimi prodotti inseriti. Viceversa la sezione risulterà vuota

Se hai prodotti già inseriti, puoi aggiornare, aggiungere prodotti o scaricare i barcode già da questa sezione tramite le icone accanto a ciascuna descrizione di prodotto.

### Importazione anagrafica

Hai anche la possibilità di importare in Codifico liste esterne di prodotti e relative descrizioni

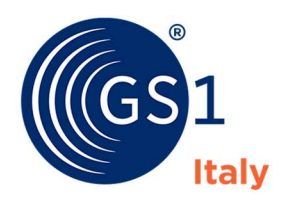

**Area "prefissi":** elenco dei prefissi aziendali GS1 attribuiti all'azienda (per gli utenti che hanno più di un prefisso aziendale GS1). È possibile impostare il prefisso aziendale GS1 preferito, selezionando l'icona a forma di stella accanto al prefisso.

|            |                    | Tutti Aggiungi Prod | otto Importazione |
|------------|--------------------|---------------------|-------------------|
| Prefissi   |                    |                     |                   |
| Chiave GS1 | Tipo chiave GS1    | Data rilascio       | Azioni            |
| *          | Prefisso aziendale | 01/01/2001          | + =               |
| *          | Prefisso aziendale | 12/10/2001          | + =               |
| *          | Prefisso aziendale | 15/10/2015          | + =               |
| *          | Prefisso aziendale | 15/10/2015          | + =               |
| *          | Prefisso aziendale | 01/01/2000          | + =               |

| Prefissi   |                    |               |        |
|------------|--------------------|---------------|--------|
| Chiave GS1 | Tipo chiave GS1    | Data rilascio | Azioni |
| ≥          | Prefisso aziendale | 01/01/2000    | + =    |
| *          | Prefisso aziendale | 15/10/2015    | + =    |
| ×          | Prefisso aziendale | 15/10/2015    | + =    |
| ×          | Prefisso aziendale | 12/10/2001    | + =    |
| *          | Prefisso aziendale | 01/01/2001    | + =    |

Puoi iniziare a inserire i prodotti anche partendo da questa sezione, utilizzando l'icona

÷

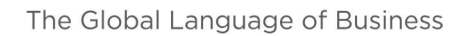

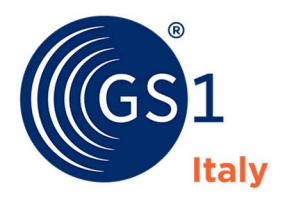

### Sezione "Profilo"

- Dati dell'utente registrato in Codifico
- Prefisso aziendale GS1 preferito (fra quelli a disposizione dell'azienda utente)
- Riepilogo dei codici utilizzati sul totale a disposizione (percentuale di utilizzo %)

Se hai in dotazione da GS1 Italy più di un prefisso aziendale GS1, Codifico ti permette di selezionare:

- 1. Il prefisso aziendale GS1 preferito: quello cioè su cui iniziare a creare i barcode EAN GTIN-13
- 2. La modalità di creazione dei codici:
  - a. Manuale: imposti il valore numerico da cui partire.
  - b. Primo libero: Codifico ti presenterà la prima combinazione libera e disponibile per la creazione del GTIN-13.

### Tipo codifica: opzione "manuale"

| Aziende                 |                                                                                                    |                                                                                                |                            |                                                               |   |
|-------------------------|----------------------------------------------------------------------------------------------------|------------------------------------------------------------------------------------------------|----------------------------|---------------------------------------------------------------|---|
| Azienda attiva: GS1 Ita | ly                                                                                                    |                                                                                                |                            |                                                               |   |
| Codici                  |                                                                                                    |                                                                                                |                            |                                                               |   |
| Prefisso preferito      | Seleziona II prefisso aziendale pr<br>creare i GTIN-13. Puoi cambiare<br>quando vuoi.                                                                                                    | ▼<br>rincipale su cui<br>la tua scelta                                                         |                            |                                                               |   |
| Tipo Codifica           | Manuale<br>Primo libero: Codifico ti presente<br>combinazione libero e disponibile<br>creazione del GTIN-13<br>Numerazione manuale: Codifico<br>comunque la prima combinazion<br>ma puoi indicare nel campo "Par<br>Articolo" il valore da cui vuoi iniz<br>barcode | v<br>erà la prima<br>e per la<br>sceglierà<br>e disponibile<br>ti dal Rif.<br>clare a creare i | Parti dal Rif.<br>Articolo | 45325<br>Inserisci solo le cifre mancanti senza<br>checkdigit | ] |
| Imposta                 |                                                                                                    |                                                                                                |                            |                                                               |   |

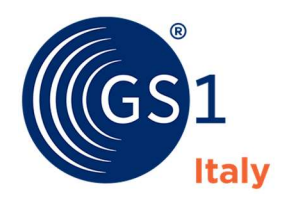

### Tipo codifica: opzione "Primo libero"

| Aziende                 |                                                                                                    |                |                                                        |   |
|-------------------------|----------------------------------------------------------------------------------------------------|----------------|--------------------------------------------------------|---|
| Azienda attiva: GS1 Ita | ly                                                                                                    |                |                                                        |   |
| Codici                  |                                                                                                    |                |                                                        |   |
| Prefisso preferito      | 8032089                                                                                                    |                |                                                        |   |
|                         | Seleziona il prefisso aziendale principale su cui<br>creare i GTIN-13. Puoi cambiare la tua scelta<br>quando vuoi.                                                                                                    |                |                                                        |   |
| Tipo Codifica           | Primo libero 🔻                                                                                                    | Parti dal Rif. |                                                        |   |
|                         | Primo libero: Codifico ti presenterà la prima<br>combinazione libera e disponibile per la<br>creazione del GTIN-13<br>Numerazione manuale: Codifico sceglierà<br>comunque la prima combinazione disponibile<br>ma puo indicare nel campo "Parti dal Rif.<br>Articolo" il valore da cui vuoi iniziare a creare i<br>barcode | AFUCOIO        | Inserisci solo le cifre mancanti senza check.<br>digit | _ |

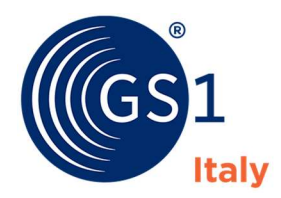

### Sezione "Aiuto"

Sono disponibili per il download i manuali e le linee guida per usare correttamente gli standard di codifica dei prodotti GS1/EAN.

Puoi sempre accedere alla manualistica usando il comando che trovi in alto a destra.

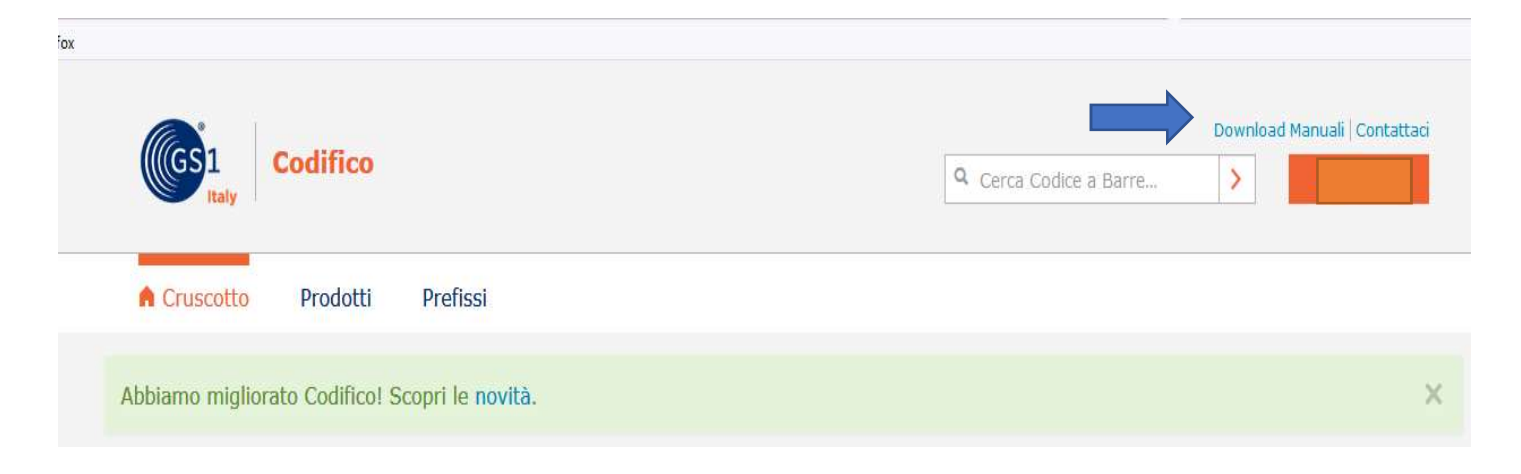

- Prefissi
  - Elenco dei prefissi aziendali GS1 a disposizione
  - Visualizzazione dei prodotti censiti per un determinato prefisso aziendale
  - Creazione nuova anagrafica di prodotto

**Selezione del prefisso aziendale preferito** (selezionando l'icona a forma di stella accanto al prefisso). [Questa opzione è attiva per gli utenti con più di un prefisso aziendale GS1 in dotazione.]

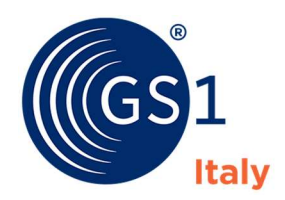

# Sezione - Prodotti

In questa sezione puoi visualizzare i prodotti già inseriti e già identificati tramite Codifico con un barcode GS1/EAN.

Codifico mostra gli EAN assegnati ai prodotti salvati nell'area privata.

Codifico non visualizza i barcode assegnati a prodotti censiti su database esterni

| <ul> <li>Modificare le informazioni prodotto</li> </ul>                           |              |
|-----------------------------------------------------------------------------------|--------------|
| Scaricare il barcode GS1/EAN                                                      |              |
| Creare una variante di prodotto                                                   | •            |
| • Esportare in un file excel i prodotti inseriti                                  | Esporta      |
| <ul> <li>Importare liste di prodotto/codice EAN tramite<br/>file excel</li> </ul> | Importazione |

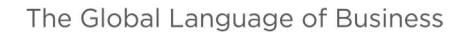

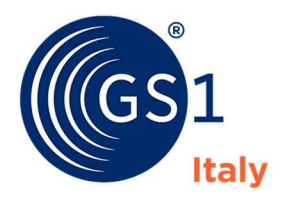

Se l'azienda ha in dotazione anche i GTIN-8, tramite la tendina in alto è possibile filtrare il risultato

| Codice prodotto | Descrizione prodotto            | Data<br>modifica          | Mercato di<br>riferimento | Non<br>attivo | Azi |
|-----------------|---------------------------------|---------------------------|---------------------------|---------------|-----|
|                 | Il mio prodotto in<br>vaschetta | 22/11/2018                | United Arab Emirates      |               | 1   |
|                 | Il mio prodotto in<br>barattolo | 22/11/2018                | United Arab Emirates      |               | / 1 |
|                 | Margarina alla soia             | 07/08/2017                |                           |               | / 1 |
|                 | Detersivo Piatti                | 19/07/2017                |                           |               | / 1 |
|                 | Bevanda cola                    | 22/11/20 <mark>1</mark> 8 |                           |               | / ! |
|                 | Energy drink                    | 30/03/2017                |                           |               | / 1 |
|                 | Il mio prodotto in<br>bottiglia | 22/11/2018                | United Arab Emirates      |               | / 1 |
|                 | Il mio prodotto in vaschetta    | 22/11/2018                | United Arab Emirates      |               | / 1 |
|                 | Bevanda                         | 22/11/2018                |                           |               | / 1 |
|                 |                                 |                           |                           |               | •   |

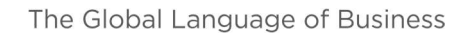

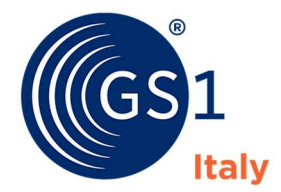

Puoi esportare la lista delle descrizioni di prodotto inserite, utilizzando il pulsante che trovi nella parte inferiore della schermata.

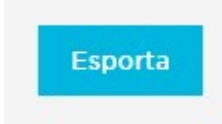

Tramite il pulsante "esporta" è possibile esportare in formato excel tutte le informazioni dei prodotti censiti in Codifico.

Codifico creerà un file excel con l'elenco dei prodotti e per ciascun prodotto i valori e le descrizioni salvate.

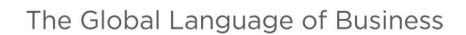

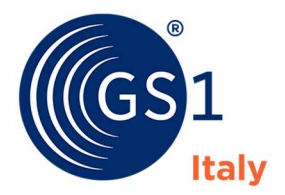

### Importazione

Codifico ti consente di importare liste esterne di prodotti e relative descrizioni.

Puoi importare il tuo database in due modi:

Seleziona l'icona "Importazione" che trovi nella pagina "Cruscotto"

| ggiungi Prodotto Importazione | Tutti Aggiungi Prodotto | Tutti |
|-------------------------------|-------------------------|-------|

Seleziona l'icona "Importazione" che trovi nella sezione "Prodotti"

Nella sezione per l'importazione puoi:

- Scaricare il template di esempio da usare per importare i dati prodotto
- Importare la lista dei prodotti da salvare in Codifico

Entrambi questi file sono in excel

| Cruscotto                                         | Prodotti                    | Prefissi              |                     |         |  |  |
|---------------------------------------------------|-----------------------------|-----------------------|---------------------|---------|--|--|
| Importa                                           | azione                      |                       |                     |         |  |  |
| File con i Prode<br>Sfoglia Nessu<br>Importazione | otti*<br>n file selezionato | 0.                    |                     |         |  |  |
| Scarica qui il file Ex                            | cel da usare per im         | iportare i dati prodo | tto da salvare in C | odifico |  |  |

### Istruzioni per l'importazione delle liste di prodotto:

- Usare il file excel scaricato per importare le informazioni di prodotto.
- Non modificare il nome delle colonne, nè il loro ordine.
- Il file excel non deve avere righe vuote
- Aggiungere le informazioni di prodotto ALMENO per i campi obbligatori marcati con asterisco:
  - GTIN (EAN-13, oppure EAN-8 se avete già ricevuto questi codici)
  - Nome prodotto
  - o Marca
- Le altre informazioni (es. dimensioni, tipo confezione) sono facoltative.
- Codifico permette di caricare lo stesso GTIN, ma va a sovrascrivere i dati precedentemente inseriti. Prestare quindi attenzione a cosa importate.

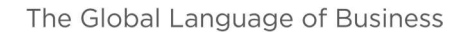

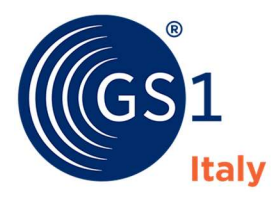

Se viene caricata una lista di EAN-13, il codice deve essere comprensivo di cifra di controllo.

Viceversa, viene creata la scheda prodotto, ma dovrà essere completata prima di scaricare l'immagine del barcode

### Cosa succede se l'importazione non va a buon fine?

Codifico indica quali sono i campi/informazioni mancanti che impediscono il caricamento del file excel.

Occorre quindi verificare che siano presenti le informazioni obbligatorie, in caso contrario Codifico non permette di caricare e salvare la lista dei prodotti.

| Cruscotto                                                                       | Prodotti      | Prefissi                  |                         |                         |                          |            |
|---------------------------------------------------------------------------------|---------------|---------------------------|-------------------------|-------------------------|--------------------------|------------|
| Importa                                                                         | azione        |                           |                         |                         |                          |            |
| Codici<br>• Creati: 2<br>• Aggiornati:<br>• Immutati: 0                         | 0             |                           |                         |                         |                          |            |
| Unità secor<br>• Creati: 0<br>• Aggiornati:<br>• Cancellati: 0<br>• Immutati: 0 | o<br>0        |                           |                         |                         |                          |            |
| Errori: 1                                                                       |               |                           |                         |                         |                          |            |
| Riga 4: Erro                                                                    | re Generico n | ull value in column "lara | hezza" violates not-nul | constraint DETAIL : Fai | iling row contains (9102 | 2018-11-22 |

• Riga 4: Errore Generico null value in column "larghezza" violates not-null constraint DETAIL: Failing row contains (9102, 2018-11-22 09:31:51.77254+00, 2018-11-22 09:31:51.77254+00, 8032089999991, marca, null, null, Il mio prodotto in barattolo, prodotto in barattolo, null, ML, 200.00, 250.00, KGM, 3.00, null, 5.00, CMT, f, f, f, f, AM, null, null, 5, jars, f, f, Arabic, AE).

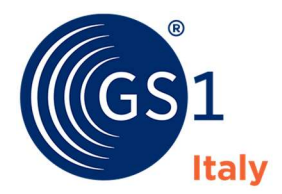

### Cosa succede se l'importazione va a buon fine?

Codifico riepiloga i dati da caricare.

| Cruscotto                                                                   | Prodotti | Prefissi |  |  |
|-----------------------------------------------------------------------------|----------|----------|--|--|
| Importazione                                                                |          |          |  |  |
| Codici                                                                      |          |          |  |  |
| • Creati: 3<br>• Aggiornati: (<br>• Immutati: 0                             | D        |          |  |  |
| Unità secon                                                                 | darie    |          |  |  |
| <ul> <li>Creati: 0</li> <li>Aggiornati: 0</li> <li>Cancellati: 0</li> </ul> | 0        |          |  |  |

Una volta confermata l'operazione, i dati verranno caricati in Codifico.

A Cruscotto Prodotti Prefissi

# Importazione

### Codici

- Creati: 0
- Aggiornati: 0
- Immutati: 3

### Unità secondarie

- Creati: 0
- Aggiornati: 0
- Cancellati: 0
- Immutati: 0

### Importazione Terminata!

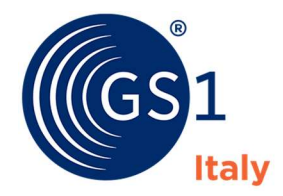

# Sezione – Prefissi

In questa sezione trovi i prefissi aziendali GS1 attribuiti alla tua azienda. Viene anche indicata la percentuale di utilizzo, calcolata rispetto al numero di referenze censite sulla disponibilità complessiva del prefisso aziendale.

| po chiave GS1 | Chiave             |               | Cerca    | a.     |
|---------------|--------------------|---------------|----------|--------|
| Chiave GS1    | Tipo chiave GS1    | Data rilascio | Utilizzo | Azioni |
|               | Prefisso aziendale | 01/01/2000    | 0,0%     | + =    |
|               | Prefisso aziendale | 15/10/2015    | 0,0%     | + =    |
|               | Prefisso aziendale | 15/10/2015    | 0,0%     | + =    |
|               | Prefisso aziendale | 12/10/2001    | 0,02%    | + =    |
|               | Prefisso aziendale | 01/01/2001    | 0,01%    | + =    |

Puoi:

• Aggiungere la descrizione del prodotto da identificare per creare l'immagine del barcode

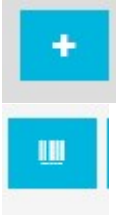

• Scaricare il barcode GS1/EAN

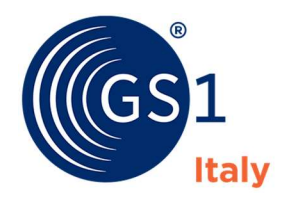

### Come aggiungere la descrizione di un prodotto

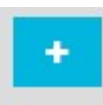

Dopo aver selezionato con l'icona obbligatori.

inserire i valori richiesti. I campi indicati con \* sono

| A Cruscotto Prodotti                                                                                                    | Prefissi                                                                                                    |                                                       |                                                                       |                                                                                                    |
|----------------------------------------------------------------------------------------------------|----------------------------------------------------------------------------------------------------|-------------------------------------------------------|-----------------------------------------------------------------------|----------------------------------------------------------------------------------------------------|
| Crea nuovo co                                                                                                    | dice G                                                                                                    | TIN/EAN-                                              | 13                                                                    |                                                                                                    |
| Prefisso aziendale 8000000                                                                                                    |                                                                                                    |                                                       |                                                                       |                                                                                                    |
| Codice GS1                                                                                                    |                                                                                                    |                                                       |                                                                       |                                                                                                    |
| Compila tutti i campi con le informa<br>controllo viene compilata in automa                                                                                                    | izioni del prodotto<br>itico. I campi cont                                                                                                    | o. Per il campo "rif.artio<br>trassegnato con asteris | colo" ti suggeriamo di non usar<br>sco sono obbligatori.              | re la tua codifica interna, ma un progressivo. La cífra di                                                                                                    |
| Istruzioni per compilare i campi                                                                                                    |                                                                                                    |                                                       |                                                                       |                                                                                                    |
| Rif. Ar                                                                                                    | ticolo*                                                                                                    |                                                       |                                                                       |                                                                                                    |
| 00001                                                                                                    |                                                                                                    | 9                                                     |                                                                       |                                                                                                    |
| Il Rif.artico                                                                                                    | ola é il codice                                                                                                    | 11                                                    |                                                                       |                                                                                                    |
| prodotto a:<br>dall'aziend,<br>lungo tre o                                                                                                    | ssegnato<br>la e può essere<br>oppure cinque cifre                                                                                                    |                                                       |                                                                       |                                                                                                    |
| prodotto a<br>dall'aziend<br>lungo tre o<br>Tipo confezione*                                                                                                    | ssegriato<br>la e può essere<br>oppure cinque cifre                                                                                                    |                                                       |                                                                       |                                                                                                    |
| prodotto en<br>dell'ariand<br>lungo tre o<br>Tipo confezione*                                                                                                    | ssegnato<br>la e può essere<br>oppure cinque cifre                                                                                                    |                                                       | ¥                                                                     |                                                                                                    |
| prodotto a<br>dell'aziend<br>lungo tre o<br>Tipo confezione*                                                                                                    | ssegnato<br>la e può essere<br>pppure cinque cifre                                                                                                    |                                                       | ¥                                                                     |                                                                                                    |
| prodotto a<br>dell'aziend<br>lungo tre o<br>Tipo confezione*<br><br>Descrizione<br>Marca 🔮 *                                                                                                    | ssegnato<br>le può essere<br>pippure cinque cifre                                                                                                    | Sottomarca 9                                          | Y                                                                     | Variante 🞯                                                                                                    |
| produtto a<br>dall'aziend<br>Jungo tre o<br>Tipo confezione*<br><br>Descrizione<br>Marca 🔮 *                                                                                                    | ssegnato<br>in e può essere<br>pippure cinque cifre<br>cifre<br>cifre<br>votto. Per esemplo                                                                                                    | Sottomarca 9                                          | Tamerciale, Per esemplo "Nesquik"                                     | Variante <table-cell> Caratteristiche distinitive che differenziano II riff. articolo. Per<br/>esemplo 'Integrali ai cioccioto'</table-cell>                               |
| prodotto @ *                                                                                                    | ssegnato<br>in e può essere<br>pippure cinque cifre<br>cifre<br>cifre<br>cifre<br>cifre<br>cifre<br>cifre<br>cifre<br>cifre<br>cifre<br>cifre<br>cifre<br>cifre<br>cifre<br>cifre<br>cifre                                                                                                    | Sottomarca <b>9</b><br>Può essere un marchio con      | mmerclale. Per esempio "Nesquik"<br>Tipologia di prodo                | Variante ?<br>Caratteristiche distintive che differenziano il rif. articolo. Per<br>esempio "Integrali al cioccolato"<br>tto ? *                                           |
| produtto a<br>diffaziend<br>lungo tre o<br>Tipo confezione*<br><br>Descrizione<br>Marca ? *<br><br>Identifica in maniera univoca una linea di prod<br>"Nestle"                                                                                                    | ssegnato<br>i e può essere<br>pippure cinque cifre<br>cifre cinque cifre<br>votto. Per esempio                                                                                                    | Sottomarca 9<br>Può essere un marchio con             | mmerclaie. Per esempio "Nesquik" Tipologia di prodo                   | Variante<br>Caratteristiche distinitive che differenziano il rif. articolo. Per<br>esempio "Integrali al cioccolato"<br>tto ? *                                            |
| produtto a<br>diffaziend<br>lungo tre o<br>Tipo confezione*<br>Descrizione<br>Marca ? *<br>Identifica in maniera univoca una linea di produ<br>"Vestita"<br>Nome prodotto ? *<br>La descrizione dell'articolo. Per esempio "cerea<br>Peso                          | ssegnato<br>in e può essere<br>popure cinque cifre<br>cifre<br>conque cifre<br>conque | Sottomarca 9<br>Può essere un marchio con             | Tipologia di prodo                                                    | Variante<br>Caratteristiche distintive che differenziano II riff. articolo. Per<br>esempio "Integrafi al cioccolato"<br>tto v *<br>tto v *                                 |
| prodotto a<br>diffaziend<br>lungo tre o<br>Tipo confezione*<br><br>Descrizione<br>Marca ? *<br><br>Identifica in maniera univoca una linea di prod<br>"Nestià"<br>Nome prodotto ? *<br><br>La descrizione dell'articolo. Per esempio "cerea<br>Peso<br>Peso netto* | ssegnato<br>in e può essere<br>pipure cinque cifre<br>utto. Per esempio<br>Il integrali al cioccolato<br>Peso lord                                                                                                    | Sottomarca<br>Può essere un marchio con<br>o*         | Tipologia di prodo Descrizione del rif. articolo pe Unità misura peso | Variante<br>Caratteristiche distintive che differenziano il rif, articolo. Per<br>esempio "Integrali al cioccolato"<br>tto ? *<br>er Il consumatore. Per esemplo "cereali" |

Inserisci le cifre identificative nel riquadro "rif. Articolo":

- 3 cifre se ti è stato assegnato un prefisso di 9 cifre
- 5 cifre se ti è stato assegnato un prefisso di 7 cifre

Il checkdigit (Cifra di controllo) viene calcolato automaticamente.

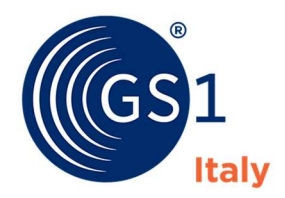

# NB: Codifico controlla e verifica che le cifre del rif. articolo non siano giù state usate per un altro EAN-13

| Crea nu<br>Prefisso azienda                | IOVO CODICE G                                                                                                   | rin/e                         | AN-13                                                                                                    |
|--------------------------------------------|----------------------------------------------------------------------------------------------------|-------------------------------|----------------------------------------------------------------------------------------------------|
| Codice GS1                                 |                                                                                                    |                               |                                                                                                    |
| Compila tutti i cam<br>controllo viene com | pi con le informazioni del prodotto<br>Ipilata in automatico. I campi cont                                      | ). Per il camp<br>trassegnato | oo "rif.articolo" ti suggeriamo di non usare la tua codifica interna, ma un progressivo. La cifra di<br>con asterisco sono obbligatori. |
| Istruzioni per comp                        | ilare i campi                                                                                                   |                               |                                                                                                    |
| -                                          | Rif. Articolo*                                                                                                  |                               |                                                                                                    |
|                                            | 00001                                                                                                    | 9                             |                                                                                                    |
| Anna                                       | Questo codice è già<br>presente nel database                                                                    |                               |                                                                                                    |
|                                            | II RIF.articolo è il codice<br>prodotto assegnato<br>dall'azlenda e può essere<br>lungo tre oppure cinque cifre |                               |                                                                                                    |
|                                            |                                                                                                    |                               |                                                                                                    |
|                                            |                                                                                                    |                               |                                                                                                    |

Ricordati di non usare la codifica interna.

I codici GS1/EAN non sono parlanti e le cifre non devono mai avere alcun significato.

Inserisci poi le informazioni di prodotto. I campi contrassegnati con \* sono obbligatori.

Al termine usa il pulsante "salva" per il salvataggio dei dati.

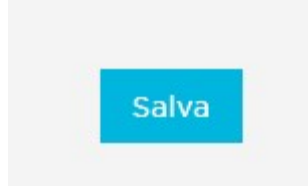

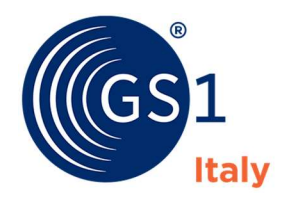

Una volta salvati i dati inseriti, Codifico ti presenta la pagina di riepilogo.

| A Cruscotto Prodo                                                                                     | tti Prefissi                                          |                        |                      |                             |
|----------------------------------------------------------------------------------------------------|-------------------------------------------------------|------------------------|----------------------|-----------------------------|
| GTIN: Chiave                                                                                          | aziendale GTIN-13                                     |                        |                      |                             |
| Codice GS1<br>Codice<br>Tipo confezione                                                               | Barattolo                                             |                        | Cherries             | Cherriss                    |
| Descrizione<br>Marca<br>Sottomarca<br>Variante<br>Descrizione<br>Nome funzionale<br>Contenuto<br>Peso | ytry<br>tyryrty<br>tytr<br>-                          |                        | Preferred Placem     | ant Undesirable Alternative |
| Peso netto<br>Peso lordo<br>Dimensioni                                                                | 34,00 Grammi<br>4,00 Grammi                           |                        |                      |                             |
| Profondità<br>Larghezza<br>Altezza                                                                    | 3,00 Centimetri<br>3,00 Centimetri<br>3,00 Centimetri |                        |                      |                             |
| Paese di origine<br>Mercato di riferimen<br>Lingua<br>Varie                                           |                                                       |                        |                      |                             |
| Sito web<br>E-mail<br>Referenza non attiva<br>GTIN Aggregato                                          |                                                       |                        |                      |                             |
|                                                                                                    |                                                       | Crea variante di prodo | tto Scarica immagine | Aggiorna Codice             |

In fondo alla pagina trovi i pulsanti per:

- creare una variante di prodotto (es. acqua naturale/acqua frizzante)
- scaricare l'immagine per la stampa del codice a barre
- aggiornare/modificare le informazioni inserite

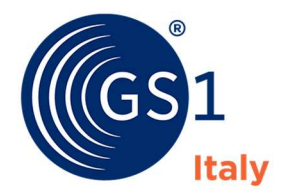

### Come compilare i campi

Esempio: Prodotto Nestlé Nesquik cereali al cioccolato

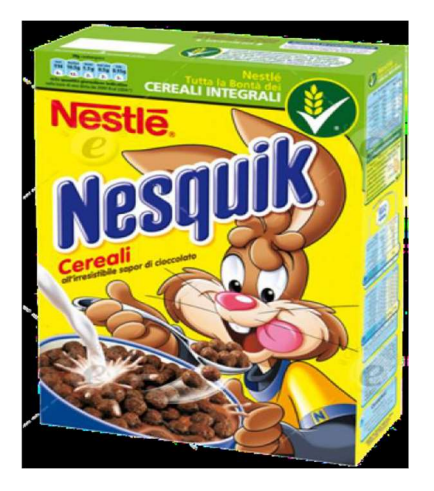

- Marca = Nestlé
- Sottomarca = Nesquik
- Variante= Integrali al Cioccolato
- Nome funzionale =Cereali

### Marca:

Il nome riconoscibile utilizzato dal proprietario del marchio per identificare in maniera univoca una linea di prodotto o servizio. È riconoscibile dal consumatore

Esempio: Nestlé

### Sottomarca:

Secondo livello di marca. Può essere un marchio commerciale. È il primo fattore distintivo che il proprietario del marchio vuole comunicare al consumatore o acquirente

Esempio: Nesquik

### Variante:

Le varianti sono le caratteristiche distintive che differenziano i Rif. Articolo della stessa marca e dimensione come p.es. un particolare gusto, fragranza

Esempio: cioccolato

### **Descrizione prodotto:**

La descrizione del Rif. Articolo in oggetto

Esempio: cereali al cioccolato

#### Nome funzionale:

Descrizione dell'uso del Rif. Articolo da parte del consumatore. Dovrebbe chiarire la classificazione del Rif. Articolo associata al GTIN

Esempio: cereali

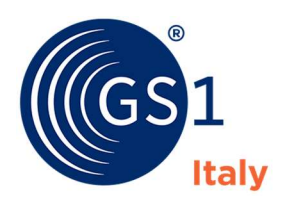

# Scarica le immagini dei codici a barre

Una volta censito il prodotto, Codifico genera l'immagine grafica (barcode) del numero GS1/EAN assegnato alla referenza.

| A Cruscotto Prodotti Prefissi                                                                                                    |
|----------------------------------------------------------------------------------------------------|
| Genera barcode per GTIN-13                                                                                                    |
| e immagini dei codici a barre per i tuoi prodotti sono costruite rispettando le specifiche GS1.                                                                                                    |
| er una stampa corretta e leggibile del codice ti suggeriamo di leggere le raccomandazioni che trovi nella sezione cruscotto.                                                                                                    |
| Formato                                                                                                    |
| Attenzione!<br>Il codice a barre generato da Codifico rispetta le dimensioni conformi allo standard GS1/EAN.<br>GS1 Italy non risponde di eventuali modifiche da parte di terze parti (utente, grafico, stampatore), che possono compromettere i parametri |
| di correttezza e leggibilità del codice a barre.                                                                                                    |
|                                                                                                    |

Puoi scegliere se scaricare l'immagine in formato EPS oppure PDF.

I file generati da Codifico garantiscono le dimensioni secondo le specifiche tecniche GS1.

Per la stampa ricordati di rispettare le raccomandazioni GS1 per avere sempre codici EAN sempre leggibili da tutti i tuoi clienti. Consulta le nostre raccomandazioni nella sezione "Help"

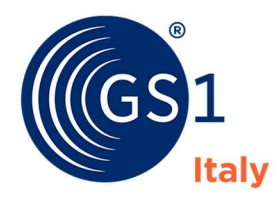

## GS1 ITALY

Via Pietro Paleocapa, 7 20121 Milano – MI Tel. 02 777212400 Fax 02 76317280

C.F. 80140330152 P.Iva 06758670969

associati@gs1it.org www.gs1it.org